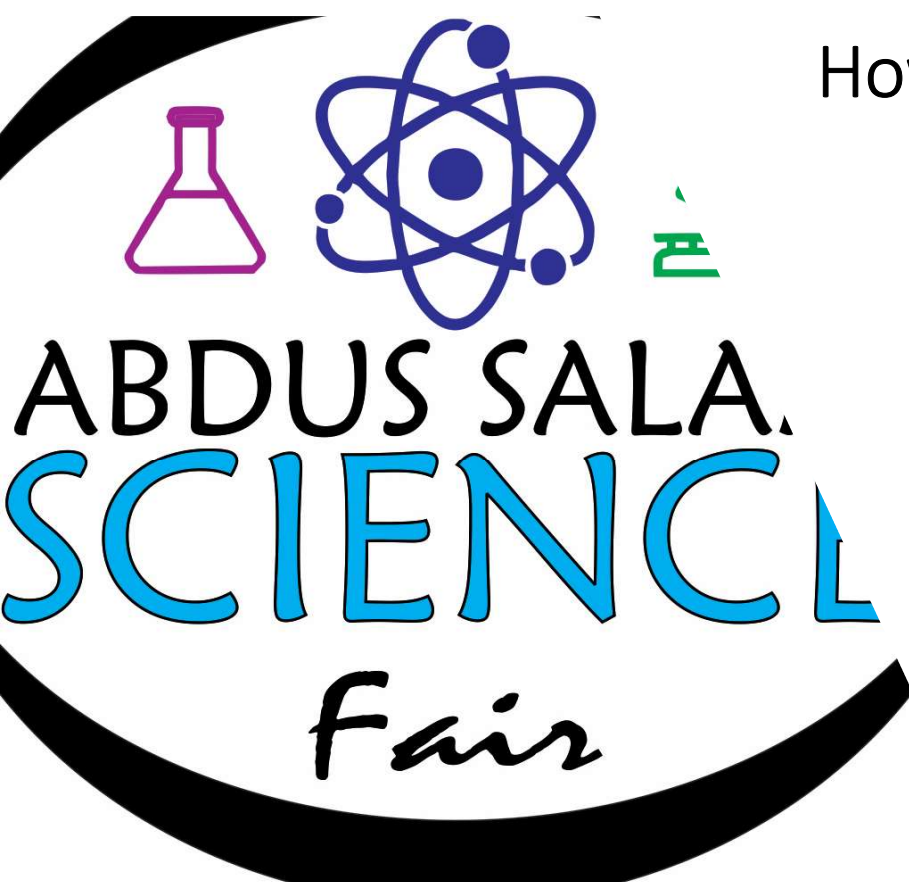

How to register your Science Project

Abdus Salam Science Fair www.abdussalamsciencefair.com

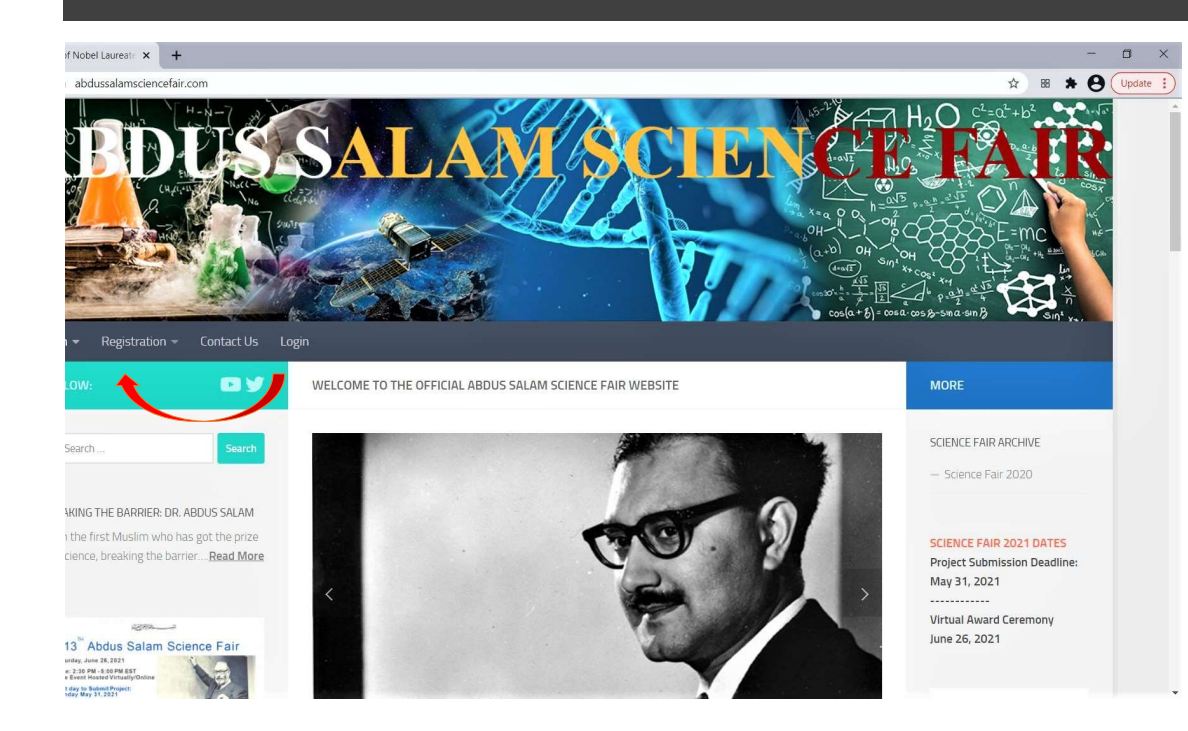

First, you need to create an account on the website

Open www.abdussalamsciencefair.com

Click on "Registration" on menu bar and then click "Register".

|                                                                                                    |                                           | - A                                                       |
|----------------------------------------------------------------------------------------------------|-------------------------------------------|-----------------------------------------------------------|
| abdussalamsciencetair.com/register-2                                                                                                    |                                           | <b>○-</b> ☆ 田                                             |
| Main - Registration - Contact Us Logir                                                                                                    |                                           |                                                           |
| FOLLOW: 💽 💓                                                                                                    | REGISTER                                  | MORE                                                      |
| Q Search                                                                                                    | Username                                  | SCIENCE FAIR ARCHIVE                                      |
|                                                                                                    | Science_Student                           | — Science Fair 2020                                       |
| BREAKING THE BARRIER: DR. ABDUS SALAM<br>"I am the first Muslim who has got the prize                                                                                                    | First Name                                | SCIENCE FAIR 2021 DAT                                     |
| for science, breaking the barrier, <b>Read More</b>                                                                                                    | Science                                   | Project Submission Dead                                   |
|                                                                                                    | Last Name                                 | Virtual Award Ceremony                                    |
| 13 <sup>™</sup> Abdus Salam Science Fair                                                                                                    | Student                                   | June 26, 2021                                             |
| Time: 25 PM - 5 db PE ST<br>Free Event Hosted Virtually/Online<br>Last day to Submit Project:<br>Menday May 31, 2021                                                                                                    | E-mail Address                            |                                                           |
| Register online at:<br>www.hbrysSaterBoienceFair.com<br>Deliver<br>Al-Dearson form<br>Al-Dearson form<br>Based Stater Dearson<br>Al-Dearson form<br>Based Stater Dearson<br>Al-Dearson form<br>Based Stater Stater Stater<br>Based Stater Stater<br>Based Stater Stater<br>Based Stater<br>Based Stater | science.student@abdussalamsciencefair.com | AWARD CATEGOR                                             |
| Ale A de la de deux devel     Ale A de la de deux devel     Ale A de la devel     Ale A de la devel     Ale A de la devela devela devela devela devela devela devela devela devela de                                                                                                    | Password 📀                                | Boys<br>Al November<br>Ibn Al-Haytham: Grades 9 to 12     |
|                                                                                                    |                                           | Girls<br>Abu Ali Sina: Grades<br>Jabir Ron Hayyan: Grades |
|                                                                                                    | Confirm Password                          |                                                           |
| HOW TO PARTICIPATE                                                                                                    |                                           |                                                           |
| Step 2: Login                                                                                                    |                                           | 23 <u>5/5/5</u>                                           |
| Step 3: Update Profile                                                                                                    |                                           | 23 3 1 2 3                                                |
|                                                                                                    | Register                                  |                                                           |

Create a "username" and fill out reset of the fields.

Click on "Register"

Note: Password must have at least one uppercase, one lowercase and a number

### Activate your account. Check your email, go to "Inbox" or "Junk Mail" folder

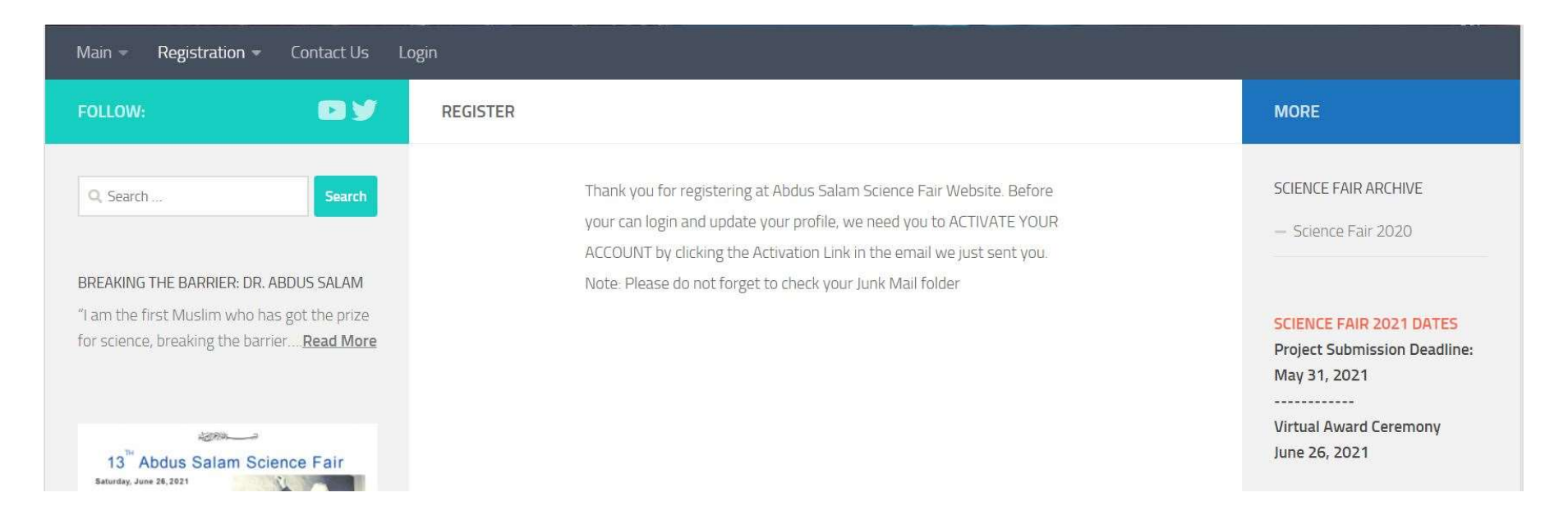

| ≡ 附 Gmail                          | Q Search mail                                                   | *                                           |                                  |
|------------------------------------|-----------------------------------------------------------------|---------------------------------------------|----------------------------------|
| Compose                            | < D 0 1 2 0 % D = :                                             |                                             |                                  |
|                                    | Please activate your account for Abdus Salam                    | n Science Fair Website                      | Title of Email                   |
| * Starred                          | Abdus Salam Science Fair registration@abdussalamsciencefair.com | •                                           | Incoming Emoil Address           |
| Snoozed                            | to me -                                                         |                                             | incoming Email Address           |
| > Sent                             |                                                                 |                                             |                                  |
| Drafts                             |                                                                 |                                             |                                  |
| ✓ More                             |                                                                 |                                             |                                  |
| Meet                               |                                                                 | Thank you for signing up!                   |                                  |
| New meeting                        |                                                                 | Please click the following link to activate |                                  |
| My meetings                        |                                                                 | vour account                                |                                  |
| Hangouts                           |                                                                 | your account.                               |                                  |
| S Science + +                      |                                                                 | Activate your Account                       | Click on "Activate your Account" |
|                                    |                                                                 |                                             | Chek on Activate your Account    |
|                                    |                                                                 |                                             |                                  |
|                                    |                                                                 | Need help? contact us today.                |                                  |
|                                    |                                                                 |                                             |                                  |
|                                    |                                                                 | Thank you!                                  |                                  |
|                                    |                                                                 | The Team                                    |                                  |
| No recent chats<br>Start a new one |                                                                 |                                             |                                  |
|                                    |                                                                 |                                             |                                  |
|                                    |                                                                 |                                             |                                  |
|                                    | Keply Forward                                                   |                                             |                                  |
| ÷ • •                              |                                                                 |                                             |                                  |
|                                    |                                                                 |                                             |                                  |

**Reminder:** Check your "Junk Mail folder" if the Activation link is not found in "Inbox"

Your account is created on the <u>www.abdussalamsciencefair.com</u> and you are logged in to your account already. See your name on the menu bar.

|                                                                                       | - O O MA                   | $h_2 O c^{t} = a^{t}$                                                                                                    | Main - Registration - Contact Us                                                                                                    | Logout Science Student Profile            |                                     |
|---------------------------------------------------------------------------------------|----------------------------|----------------------------------------------------------------------------------------------------|----------------------------------------------------------------------------------------------------|-------------------------------------------|-------------------------------------|
| ABDUSSA                                                                               |                            | dealth HOS                                                                                                    | FOLLOW: 💽 🎔                                                                                                    | ACCOUNT                                   | MORE                                |
|                                                                                       |                            |                                                                                                    | Q, Search Search                                                                                                    | Account<br>Username                       | SCIENCE FAIR AF<br>— Science Fair : |
|                                                                                       |                            | $\begin{array}{c} (1+v) & \text{OH} \\ (u+v) & \text{OH} \\ (u+v) &$ | BREAKING THE BARRIER: DR. ABDUS SALAM<br>"I am the first Muslim who has got the prize<br>for science, breaking the barrier. <b>Bead More</b>                                                                                                    | Science_Student<br>First Name             | SCIENCE FAIR 2                      |
| Main • Registration • Contact Us Logout Science                                       | Student Profile            | Cos(a+δ) = cos a · cos β - sin a · sin β                                                                                                    | for science, or eaving the barner <u>Reau more</u>                                                                                                    | Science                                   | Project Submis:<br>May 31, 2021     |
| FOLLOW: DISCUSSION                                                                    |                            | MORE                                                                                                    | 13 <sup>®</sup> Abdus Salam Science Fair<br>Here 28, 281<br>Here 28, 281 | E-mail Address                            | June 26, 2021                       |
| Q Search Search                                                                       |                            | SCIENCE FAIR ARI                                                                                                    |                                                                                                    | science.student@abdussalamsciencefair.com | AWARD CA                            |
| BREAKING THE BARRIER: DR. ABDUS SALAM<br>"I am the first Muslim who has got the prize | Science Student            | SCIENCE FAIR 20                                                                                                    | AMSA Real Model of States and States                                                                                                    | Update Account                            | Girls<br>Aber All<br>Jahr Ron       |
| tor science, breaking the barner <u>Read inforce</u>                                  | - Your account<br>- Logout | Project Submissi<br>May 31, 2021<br>                                                                                                    | HOW TO PARTICIPATE<br>Step 1: Register<br>Step 2: Login                                                                                                    |                                           | 232/                                |
| 13 Abdus Salam Science Fair                                                           |                            | June 26, 2021                                                                                                    | Step 3: Update Profile                                                                                                    |                                           | PRIZ                                |

# Step 2 - Login

If you are not already Logged-in to your account, then please login with the "username" and "password" created earlier.

| Main * Registration * Contact Us Login                                                                                               |                                                         | ARDUSSAI                                                                                                    | ANISCIE                                  |                                                                                                    |
|----------------------------------------------------------------------------------------------------|---------------------------------------------------------|----------------------------------------------------------------------------------------------------|------------------------------------------|----------------------------------------------------------------------------------------------------|
| Follow: 🖸 💆 Login                                                                                                    | MORE                                                    |                                                                                                    |                                          |                                                                                                    |
| Q. Search Search Username or E-mail                                                                                                  | SCIENCE FAIR ARCHIVE<br>— Science Fair 2020             | Main + Registration + Contact Us Logout Science Stude                                                                               | nt Profile                               | (a+b) OH Sup Arcount of the sup of the sup o |
| BREAKING THE BARRIER DR. ABDUS SALAM "I am the first Muslim who has got the prize for science, breaking the barrier <u>Read More</u> | SCIENCE FAIR 2021 DATES<br>Project Submission Deadline: | FOLLOW: Def Y LOGIN                                                                                                    |                                          | MORE<br>SCIENCE FAIR AR<br>Science Fair 2                                                                                                    |
| 13 Abdus Salam Science Fair                                                                                                    | Login                                                   | BREAKING THE BARRIER: DR. ABDUS SALAM<br>"I am the first Muslim who has got the prize<br>for science, breaking the barrierRead More | Science Student  • Your account • Logaut | SCIENCE FAIR 2<br>Project Submiss<br>May 31, 2021                                                                                                    |

# Step 3 – Update your profile

### After you have Logged-in, you will be taken to your profile page

| ARDES                                                                                                    | SALAMISCIRI                             |                                                                                                    | Main - Registration - Contact Us Lo                                                                                   | agout Science Student Profile                                 |                                                         |
|----------------------------------------------------------------------------------------------------|-----------------------------------------|----------------------------------------------------------------------------------------------------|----------------------------------------------------------------------------------------------------|---------------------------------------------------------------|---------------------------------------------------------|
|                                                                                                    |                                         |                                                                                                    | FOLLOW:                                                                                                    | REGISTERED USER PAGE                                          | MORE                                                    |
| Min - Devictoring - Control la Jar                                                                                                    |                                         | (a-b) OH on on one of the set of the set of | Q. Search                                                                                                    | Upcoming event – 13th Abdus Salam Science Fair 2021 (Virtual) | SCIENCE FAIR ARCHIVE                                    |
| Follow:                                                                                                    |                                         | MORE                                                                                                    | RRFAKING THE RADDIED: DR. ARDI IS SAI AM                                                                              | Important Dates —                                             | - Science Fair 2020                                     |
| Q. Search                                                                                                    |                                         | SCIENCE FAIR ARI<br>— Science Fair 2                                                                                                    | "I am the first Muslim who has got the prize<br>for science, breaking the barrier <u>Read More</u>                    | Mark the following key dates in your calendar:                | SCIENCE FAIR 2021 DATES<br>Project Submission Deadline: |
| BREAKING THE BARRIER: DR. ABDUS SALAM<br>"I am the first Muslim who has got the prize<br>for science, breaking the barrier <u>Read More</u>                                                                                                    | Science Student    Your account  Logeut | SCIENCE FAIR 20<br>Project Submissi<br>May 31, 2021                                                                                                    | 220                                                                                                    | Virtual Award Ceremony: June 26, 2021                         | May 31, 2021<br><br>Virtual Award Ceremony              |
| 13 Abdus Salam Science Fair<br>Merite Janes 14.887<br>Merite Janes 14.887<br>Merita Janes 14.887<br>Merite Janes 14.887<br>Merite Janes 14.887<br>M |                                         | Virtual Award Ce<br>June 26, 2021                                                                                                    | 13 <sup>®</sup> Abdus Salam Science Fair<br>Sauray June 38, 3121<br>The 213 Mill 4 00 MEST<br>The Saura State Strange | Guidelines +                                                  | June 26, 2021                                           |

#### REGISTERED USER PAGE

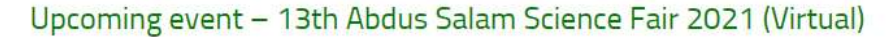

|                                         | 2 VI           |         |
|-----------------------------------------|----------------|---------|
| Mark the following key dates in your ca | llendar:       |         |
| Project submission deadline: May 31,    | 2021           |         |
| Virtual Award Ceremony: June 26, 202    | 1              |         |
| Guidelines                              |                | +       |
| Update Profile                          |                | +       |
|                                         |                | -0      |
|                                         |                | Edit Pr |
|                                         |                | Wiy Acc |
|                                         |                | Logo    |
| S                                       | cience Student | Can     |
| First Name                              | Last Name      |         |
| Science                                 | Student        |         |
|                                         |                |         |

# Step 3 – Update your profile

On the profile page, click on "Edit Profile" as shown

| First Name                                  | Last Name                              |                                                                                                    |
|---------------------------------------------|----------------------------------------|----------------------------------------------------------------------------------------------------|
| Science                                     | Student                                | Step 3 – Update your profile                                                                                                    |
| Gender                                      | School Grade (as of June 26)           | I am ready to submit my project video?                                                                                                    |
| Male     Female                             | 12 ×~ 2                                | Yes     Not yet, I will submit my project video when     it is ready (before May 31)                                                                                                    |
| Name of Team Members 🕜                      | Category 9-12                          | I am having technical difficulties submitting<br>my video project                                                                                                    |
|                                             | City                                   | Project Title 📀                                                                                                    |
| Phone Number                                | North York                             | My Science Project for Abdus Salam Science Fair                                                                                                    |
| (123) 456-789                               |                                        | Project Description 🛞                                                                                                    |
|                                             |                                        | Visual Text                                                                                                    |
| Are you a member of AMI Canada?             |                                        | Paragraph $\checkmark$ $\coloneqq$ $\blacksquare$ $\blacksquare$ $\blacksquare$ $\blacksquare$ $\blacksquare$ $\blacksquare$ $\blacksquare$ $\blacksquare$ $\blacksquare$ $\blacksquare$ |
| Yes                                         | ××                                     | Provide a bit of detail on how the project was done (300 words max)                                                                                                    |
| Choose "No" if not AMJ member               |                                        | P × STRONG                                                                                                    |
| marat                                       | Halqa (TOR)                            |                                                                                                    |
| Taranto (TOR) 🗙 🗸                           | Toronto East 🗙 🗠                       |                                                                                                    |
| 1ember Code                                 | Postal Code                            | OneDrive icloud Dropbox                                                                                                    |
| 123456                                      | M3C 1C7                                | Project submission is not complete without the project video. Attach the link of your video on Google Drive. One                                                                         |
| Address                                     |                                        | Drive, iCloud or Dropbox and provide download access to                                                                                                    |
|                                             |                                        | ASSFProjects@abdussalamsciencefair.com                                                                                                    |
|                                             | Note: An example form is               |                                                                                                    |
|                                             | filled out                             | IIDI link to your video on a cloud storage platform                                                                                                    |
| will participate in the Abdus Salam Science | Fair 2021 See the screen grabs 1 and 2 | ore link to your video on a cloud storage platform                                                                                                    |
| Yes                                         | O No                                   | https://onedrivelive.com/                                                                                                    |
| May be, I need guidance on what to prepare  | Press "Update Profile" when done       | Update Profile     Cancel                                                                                                    |
|                                             |                                        |                                                                                                    |

#### Science Student

| First Name | Last Name                    |
|------------|------------------------------|
| Science    | Student                      |
| Gender     | School Grade (as of June 26) |
| Male       | 8                            |

E-mail Address

#### science.student@abdussalamsciencefair.com

#### S Phone Number

1234

#### Are you a member of AMJ Canada?

Yes

| Imarat        | Halqa (TOR)  |  |
|---------------|--------------|--|
| Toronto (TOR) | Toronto East |  |
|               |              |  |

#### Member Code

123456

I will participate in the Abdus Salam Science Fair 2021

Yes

I am ready to submit my project video?

Yes

### Project Submission is Completed

#### **Project Title**

÷Q:

My Project

#### Project Description

My Project

### Your Project Submission Is Completed

Before May 31, 2021, feel free to update your profile to make any changes to your project.

#### If you see this message in your profile, then you are all set!